## Specify Your Type of Printer or Picture

The printed appearance of the final scanned picture depends on both the capabilities of the printer and the software program. It also depends on whether the picture was scanned as a drawing or photograph. For best results when scanning, be sure the printer is specified correctly before you click Accept. Once you set a printer specification, it will still be in effect the next time you start HP PictureScan.

The HP PictureScan software automatically identifies the Picture Type as Drawing or Photograph. You can change this type if you wish.

## >>> To specify or change the selected printer

- 1 Click the Options button.
- 2 Click the Destination Options icon.
- 3 Select the appropriate device name in the provided list.
- 4 Click OK.

## >>> To specify or change the picture type

- 1 Click the Options button.
- 2 Click the Picture Adjustments icon.
- 3 Select the desired picture type, choosing between Drawing and Photograph. The small picture next to the selection shows an example of how a picture looks using the chosen picture type.

4 Click OK. The picture displayed in the preview area on the main screen is updated based on your selection.

## >>> Hints

A picture may look better when printed than when displayed on a screen. Print the picture from HP PicturePlace or from a word processing program to determine if its appearance is acceptable for your needs.

If you printer does not appear among the choices, see the manual for your printer to determine if your printer prints at 300 dots per inch (dpi) or 600 dpi. Select the correct option (Other 300 dpi printers or Other 600 dpi printers) in the Destination Options dialog box.